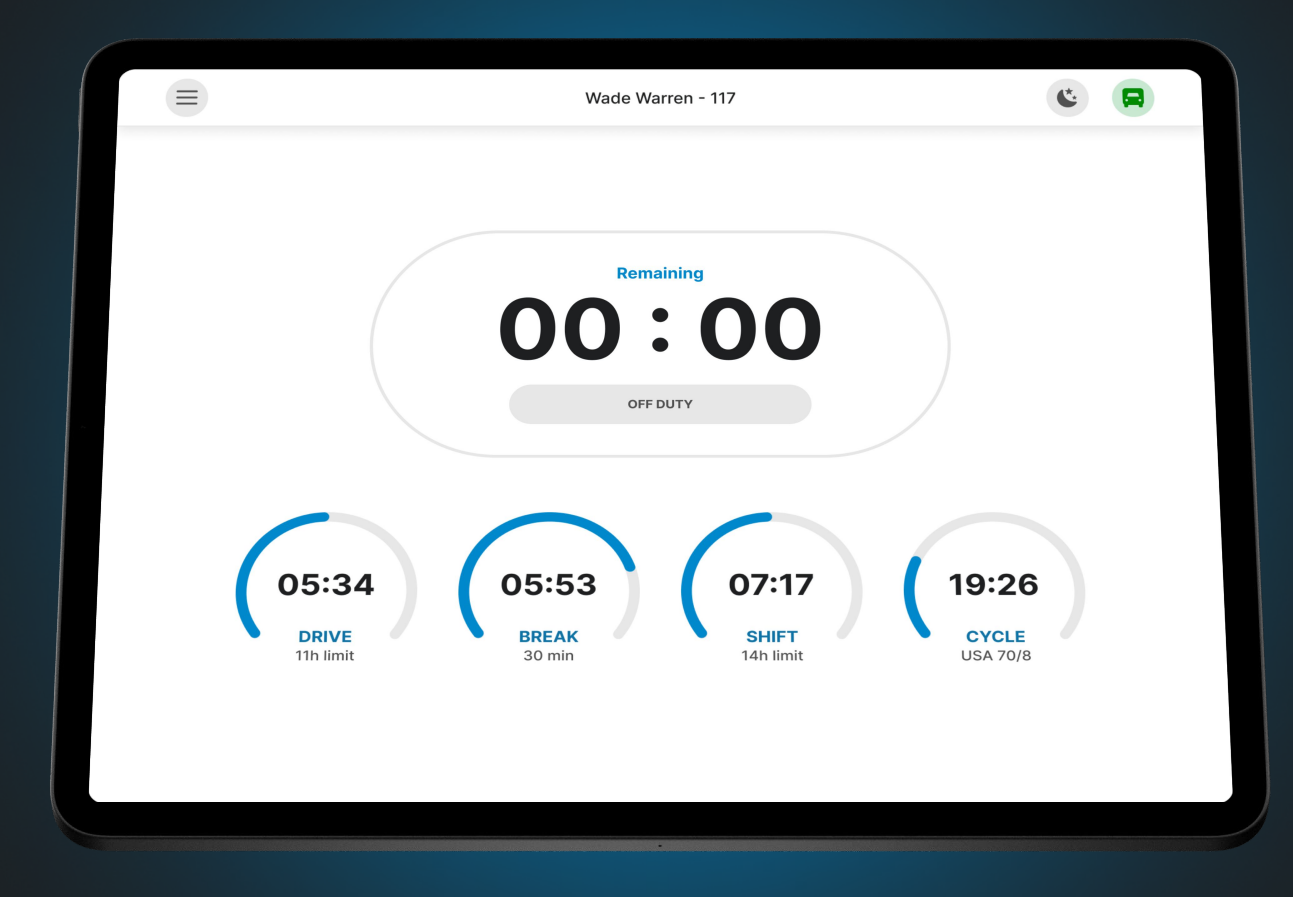

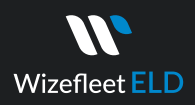

# APPLICATION GUIDE

#### Login

Log in to the application using your username and password. If you don't have a Wizefleet ELD account, please contact your fleet manager or your company's safety personnel.

#### **(**773) 951-9801

➢ info@wizefleet.com

| Wizefleet ELD                                            |   |  |  |  |  |  |
|----------------------------------------------------------|---|--|--|--|--|--|
| login                                                    |   |  |  |  |  |  |
| Password                                                 | 0 |  |  |  |  |  |
| Sing In                                                  |   |  |  |  |  |  |
| By clicking "Sign In" you agree to our Terms and Privacy |   |  |  |  |  |  |

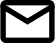

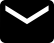

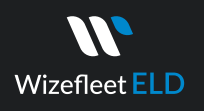

### **Connect to ELD**

To utilize the Wizefleet ELD (device and application), you need to connect the PT30 to your truck using the provided wire and then turn on the ignition. The Wizefleet ELD will automatically establish a connection with the vehicle assigned to you by your fleet manager. When the ELD is connected to the vehicle, the driver will see a green icon displayed on the top right side of the dashboard.

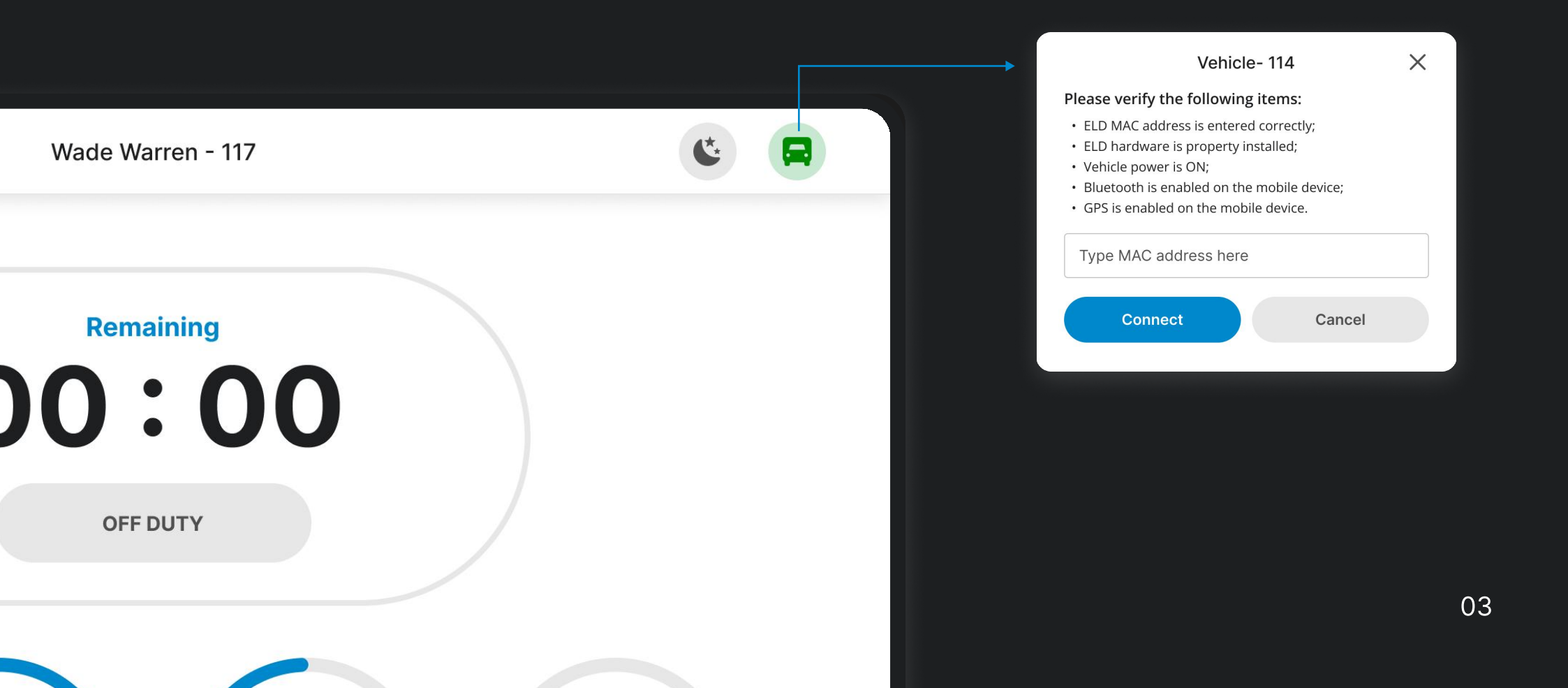

### Using Wizefleet ELD on the road

Wizefleet ELD

After establishing a connection with your ELD device, you can start your work by setting your duty status. When your vehicle starts moving faster than 5mph, your duty status will automatically change to "Driving" and your screen will change to the driving mode.

During driving mode, you will not be able to change your duty status until you stop your vehicle at a safe location.

| Wade Warren - 117                           | © 🗖                        | ← Change status |                           |          |         |            |
|---------------------------------------------|----------------------------|-----------------|---------------------------|----------|---------|------------|
|                                             |                            |                 | ON DUTY                   | DRIVING  | SLEEPER | OFF DUTY   |
| Remaining                                   |                            | (               | Yard move                 |          |         |            |
| 00.00                                       |                            |                 | Shipping docu             | ument    | Trailer |            |
| OFF DUTY                                    | ,                          |                 | - Location<br>Chicago, IL |          |         |            |
|                                             |                            |                 | - Notes                   | Delivery | Firel   | laak Sloop |
| $\cap$                                      |                            |                 | Other                     | Drop     |         | Jook Jocep |
| B4 05:53 07:17<br>BREAK<br>30 min 14h limit | 19:26<br>CYCLE<br>USA 70/B |                 |                           |          |         |            |
|                                             |                            |                 |                           | U        | pdate   |            |

## Accessing previous day logs & certifying

Wizefleet ELD

If you have uncertified logs from previous days, you will see a red warning on the dashboard. By clicking on the warning, you can view the uncertified dates. To certify each log date, select the specific date and click "Certify" located at the bottom of the screen. Alternatively, you can bulk-certify uncertified logs by selecting "Select All".

Access the logs from the previous 14 days by navigating to "Menu" and then selecting "Logs". Each log date displays information regarding Trailer & Shipping Documents as well as driving details.

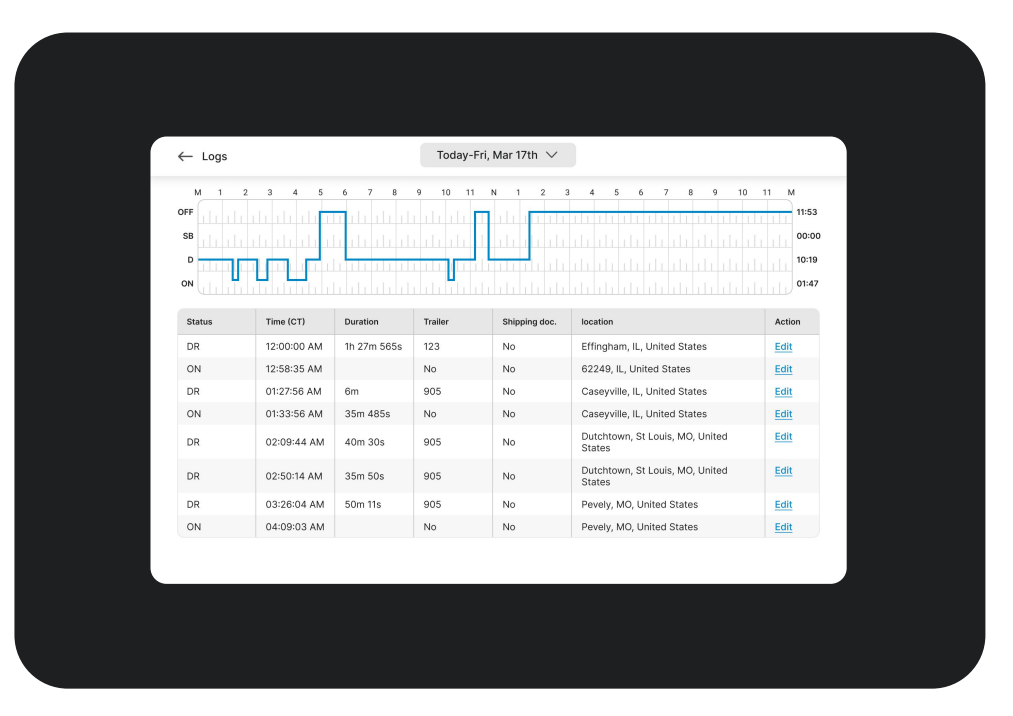

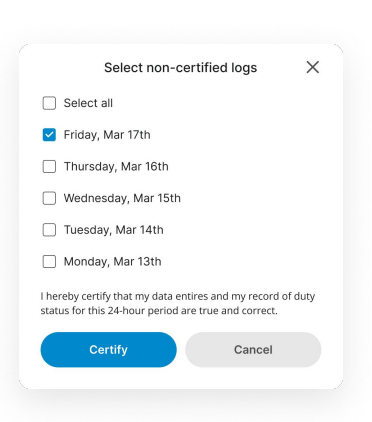

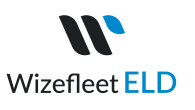

## Roadside Inspection (Follow the given guidelines to show your records to the officer)

Click the "Menu" icon on the top left corner and select DOT Inspection. Tap "Being Inspection" and show your electronic logbook's 8-day summary to the officer.

|              |                                                                                                    |  | Driver name                                                                                                    |                                                         | License #                                                                                                    | Co-dri                                                                             | ver                                                                      |                                                                   | Truck #              |
|--------------|----------------------------------------------------------------------------------------------------|--|----------------------------------------------------------------------------------------------------|---------------------------------------------------------|----------------------------------------------------------------------------------------------------|------------------------------------------------------------------------------------|--------------------------------------------------------------------------|-------------------------------------------------------------------|----------------------|
|              |                                                                                                    |  | Wade Warre                                                                                                    | n                                                       | \$645-234-2343                                                                                                    |                                                                                    |                                                                          |                                                                   | 119                  |
|              |                                                                                                    |  | Truck VIN                                                                                                    |                                                         | ELD ID                                                                                                    | ELD pr                                                                             | ovider                                                                   |                                                                   | ELD exempt           |
| OT Inspectio | n                                                                                                    |  | 4Y453455S                                                                                                    | L345342                                                 | 463522                                                                                                    | Wizef                                                                              | leet ELD                                                                 |                                                                   | No                   |
|              |                                                                                                    |  | Carrier                                                                                                    |                                                         | Time zone                                                                                                    | 24 per                                                                             | iod starting time                                                        |                                                                   | USDOT #              |
|              |                                                                                                    |  | Wade Expre                                                                                                    | ss Inc                                                  | СТ                                                                                                    | 00:00                                                                              |                                                                          |                                                                   | 4521454              |
|              | Inspect                                                                                                    |  | Miles today                                                                                                    |                                                         | Trailer #                                                                                                    | Shippi                                                                             | ng ID                                                                    |                                                                   | Unidentified rec.    |
|              | Inspect logs for the 24-hour period and the previous days<br>for one HOS cycle. Select "Start Inspection" and give your device                                                                                                    |  | 0                                                                                                    |                                                         | 658305                                                                                                    | 68535                                                                              | 5                                                                        |                                                                   | 0                    |
|              | to the officer.                                                                                                    |  | Malfunction I                                                                                                    | ndicators                                               | Data Diagnostic Indicators                                                                                                    | Curren                                                                             | t location                                                               |                                                                   |                      |
|              |                                                                                                    |  | No                                                                                                    |                                                         | No                                                                                                    | Chica                                                                              | go, IL, US                                                               |                                                                   |                      |
|              | Send Logs<br>Send logs for the 24-hour period and the previous days for one<br>HOS cycle. Send your logs to the officer if they request.                                                                                                    |  | SB<br>D<br>ON                                                                                                    |                                                         |                                                                                                    |                                                                                    |                                                                          | 1 11 11<br>1 11 11<br>1 11 11                                     |                      |
|              | Send Logs<br>Send logs for the 24-hour period and the previous days for one<br>HOS cycle. Send your logs to the officer if they request.<br>Send logs                                                                                                    |  | SB<br>D<br>ON<br>Time (CT)                                                                                                    | Status                                                  |                                                                                                    | Odometer (mi)                                                                      | Engine                                                                   | Duration                                                          | Notes                |
|              | Send Logs<br>Send logs for the 24-hour period and the previous days for one<br>HOS cycle. Send your logs to the officer if they request.<br>Send logs                                                                                                    |  | SB         D           ON         Time (CT)           12:00 AM                                                                                                    | Status                                                  | Location<br>4.81 mi SW of Alda, NE                                                                                                    | Odometer (mi)<br>692756                                                            | Engine<br>14552.4                                                        | Duration<br>9h:4m:10s                                             | 111 111 111 111      |
|              | Send Logs<br>Send logs for the 24-hour period and the previous days for one<br>HOS cycle. Send your logs to the officer if they request.<br>Send logs                                                                                                    |  | SB         D           ON         Time (CT)           12:00 AM         09:03 AM                                                                                    | Status<br>OFF<br>Power on                               | Location<br>4.81 mi SW of Alda, NE<br>4.81 mi SW of Alda, NE                                                                                                    | Odometer (mi)<br>692756                                                            | Engine<br>14552.4<br>14552.5                                             | Duration<br>9h:4m:10s                                             | Notes                |
|              | Send Logs Send logs for the 24-hour period and the previous days for one HOS cycle. Send your logs to the officer if they request. Send logs Email logs Email logs for the 24-hour period and the previous days for one                                                                   |  | SB         D           D         ON           Time (CT)         12:00 AM           09:03 AM         09:03 AM                                                       | Status<br>OFF<br>Power on<br>ON                         | Location<br>4.81 mi SW of Akla, NE<br>4.81 mi SW of Akla, NE<br>4.81 mi SW of Akla, NE                                                                                                    | Cdometer (mi)<br>692756<br>692756<br>692756                                        | Engine<br>14552.4<br>14552.5<br>14552.5                                  | Duration<br>9h:4m:10s<br>20m:20s                                  | Notes                |
|              | Send Logs Send logs for the 24-hour period and the previous days for one HOS cycle. Send your logs to the officer if they request. Send logs Email logs Email logs for the 24-hour period and the previous days for one HOS cycle as PDF. Email your logs in the PDF format.              |  | SB         D           D         D           Time (CT)         12:00 AM           09:03 AM         09:03 AM           09:04 AM         09:24 AM                    | Status<br>OFF<br>Power on<br>ON<br>DR                   | Location<br>4.81 mi SW of Alda, NE<br>4.81 mi SW of Alda, NE<br>4.81 mi SW of Alda, NE<br>4.81 mi SW of Alda, NE                                                                                  | Odometer (mi)<br>692756<br>692756<br>692756<br>692756<br>692756                    | Engine<br>14552.4<br>14552.5<br>14552.5<br>14552.8                       | Duration<br>9h:4m:10s<br>20m:20s<br>6h:58:1s                      | Notes<br>PTI         |
|              | Send Logs Send logs for the 24-hour period and the previous days for one HOS cycle. Send your logs to the officer if they request. Send logs Email logs Email logs for the 24-hour period and the previous days for one HOS cycle as PDF. Email your logs in the PDF format. Email logs   |  | SB         0           D         0           Time (CT)         12:00 AM           09:03 AM         09:03 AM           09:04 AM         09:24 AM                    | Status<br>OFF<br>Power on<br>ON<br>DR                   | Location<br>4.81 mi SW of Alda, NE<br>4.81 mi SW of Alda, NE<br>4.81 mi SW of Alda, NE<br>4.81 mi SW of Alda, NE<br>4.81 mi S of Alda, NE                                                         | Odometer (mi)<br>692756<br>692756<br>692756<br>692756<br>692756                    | Engine<br>14552.4<br>14552.5<br>14552.5<br>14552.5                       | Duration<br>9h:4m:10s<br>20m:20s<br>6h:58:1s                      | Notes                |
|              | Send Logs Send logs for the 24-hour period and the previous days for one HOS cycle. Send your logs to the officer if they request. Send logs Email logs Email logs for the 24-hour period and the previous days for one HOS cycle as PDF. Email your logs in the PDF format. Email logs   |  | Time (CT)           12:00 AM           09:03 AM           09:04 AM           09:24 AM           10:24 AM                                                           | Status<br>OFF<br>Power on<br>ON<br>DR<br>DR             | Location<br>4.81 mi SW of Alda, NE<br>4.81 mi SW of Alda, NE<br>4.81 mi SW of Alda, NE<br>4.81 mi S of Alda, NE<br>1,75 mi W of Goehner, NE                                                       | Odometer (mi)<br>692756<br>692756<br>692756<br>692756<br>692823                    | Engine<br>14552.4<br>14552.5<br>14552.5<br>14552.8<br>14553.8            | Duration<br>9h:4m:10s<br>20m:20s<br>6h:58:1s                      | Notes<br>PTI<br>Auto |
|              | Send Logs Send Logs for the 24-hour period and the previous days for one HOS cycle. Send your logs to the officer if they request.  Send logs Email logs Email logs for the 24-hour period and the previous days for one HOS cycle as PDF. Email your logs in the PDF format.  Email logs |  | Time (CT)           12:00 AM           09:03 AM           09:03 AM           09:04 AM           10:24 AM           11:24 AM                                        | Status<br>OFF<br>Power on<br>ON<br>DR<br>DR<br>DR       | Location<br>A 81 mi SW of Akda, NE<br>A 81 mi SW of Akda, NE<br>A 81 mi SW of Akda, NE<br>A 81 mi S of Akda, NE<br>1,75 mi W of Goehner, NE<br>0,81 mi NW of Syracuse, NE                         | Odometer (mi)<br>692756<br>692756<br>692823<br>692823                              | Engine<br>14552.4<br>14552.5<br>14552.5<br>14552.8<br>14553.8<br>14553.8 | Duration           9h:4m:10s           20m:20s           6h:58:1s | Notes<br>PTI<br>Auto |
|              | Send Logs Send logs for the 24-hour period and the previous days for one HOS cycle. Send your logs to the officer if they request.  Send logs Email logs Email logs for the 24-hour period and the previous days for one HOS cycle as PDF. Email your logs in the PDF format.  Email logs |  | Time (cT)           Time (CT)           12:00 AM           09:03 AM           09:04 AM           10:24 AM           10:24 AM           11:24 AM           12:20 AM | Status<br>OFF<br>Power on<br>ON<br>DR<br>DR<br>DR<br>DR | Location<br>4.81 mi SW of Akda, NE<br>4.81 mi SW of Akda, NE<br>4.81 mi SW of Akda, NE<br>4.81 mi SW of Akda, NE<br>1,75 mi W of Goehner, NE<br>0,81 mi NW of Syracuse, NE<br>0,75 E of Craig, MO | Odometer (m)<br>692756<br>692756<br>692756<br>692756<br>692823<br>692827<br>692823 | Engine<br>14552.4<br>14552.5<br>14552.8<br>14553.8<br>14553.8<br>14553.8 | Duration<br>9h:4m:10s<br>20m:20s<br>6h:58:1s                      | Notes<br>PTI<br>Auto |

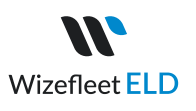

## Transfer ELD record (Follow the given guide lines to send your records to DOT)

Click the "Menu" icon on the top left corner and select "DOT Inspection". Tap "TransferLogs" to send your ELD records to DOT. In the pop-up window, write your comment and click the "Transfer Logs" button.

| <ul> <li>← DOT Inspection</li> <li>Inspect logs for the 24-hour period and the previous days for one +DOS cycle. Select "Start inspection" and give your device to the office.</li> <li>Start inspection</li> <li>Send Logs</li> <li>Send logs</li> <li>Email logs</li> <li>Email logs</li> <li>Email logs for the 24-hour period and the previous days for one +DOS cycle. Send: your logs to the officer of they are your device to the officer of they are your logs to the officer of they are your logs to the officer of the previous days for one +DOS cycle. Send your logs in the PDF lormat.</li> </ul> |                  |                                                                                                    |            | Send Logs                | 5      |
|----------------------------------------------------------------------------------------------------|------------------|----------------------------------------------------------------------------------------------------|------------|--------------------------|--------|
| Inspect         Inspect logs for the 24-hour period and the previous days         for one HOS cycle. Select "Start inspection" and give your device to the officer.         Start inspection         Start inspection         Confirm         Cancel         Send Logs         Send logs for the 24-hour period and the previous days for one HOS cycle. Send your logs to the officer if they request.         Send logs         Email logs         Email logs for the 24-hour period and the previous days for one HOS cycle. Send your logs in the PDF format.         Email logs for the 24-hour period and the previous days for one HOS cycle. Send your logs in the PDF format.                                                                                                    | ← DOT Inspection |                                                                                                    | ○ E        | imail                    |        |
| Send Logs   Send logs for the 24-hour period and the previous days for one   HOS cycle. Send your logs to the officer if they request.     Send logs     Email logs     Email logs for the 24-hour period and the previous days for one   HOS cycle. service a PDF. Email your logs in the PDF format.                                                                                                    |                  | Inspect<br>Inspect logs for the 24-hour period and the previous days<br>for one HOS cycle. Select "Start Inspection" and give your device<br>to the officer. | Not     Ot | Veb Service<br>es<br>ner |        |
| Email logs<br>Email logs for the 24-hour period and the previous days for one<br>HOS cycle as PDF. Email your logs in the PDF format.                                                                                                    |                  | Send Logs<br>Send logs for the 24-hour period and the previous days for one<br>HOS cycle. Send your logs to the officer if they request.                     |            | Confirm                  | Cancel |
|                                                                                                    |                  | Email logs<br>Email logs for the 24-hour period and the previous days for one<br>HOS cycle as PDF. Email your logs in the PDF format.<br>Email logs          |            |                          |        |

### $\leftarrow \text{ Start inspection}$

| Driver name            | License #                  | Co-driver               | Truck #           |
|------------------------|----------------------------|-------------------------|-------------------|
| Wade Warren            | S645-234-2343              |                         | 119               |
| Truck VIN              | ELD ID                     | ELD provider            | ELD exempt        |
| 4Y453455SL345342       | 463522                     | Wizefleet ELD           | No                |
| Carrier                | Time zone                  | 24 period starting time | USDOT #           |
| Wade Express Inc       | СТ                         | 00:00                   | 4521454           |
| Miles today            | Trailer #                  | Shipping ID             | Unidentified rec. |
| 0                      | 658305                     | 68535                   | 0                 |
| Malfunction Indicators | Data Diagnostic Indicators | Current location        |                   |
| Νο                     | No                         | Chicago, IL, US         |                   |

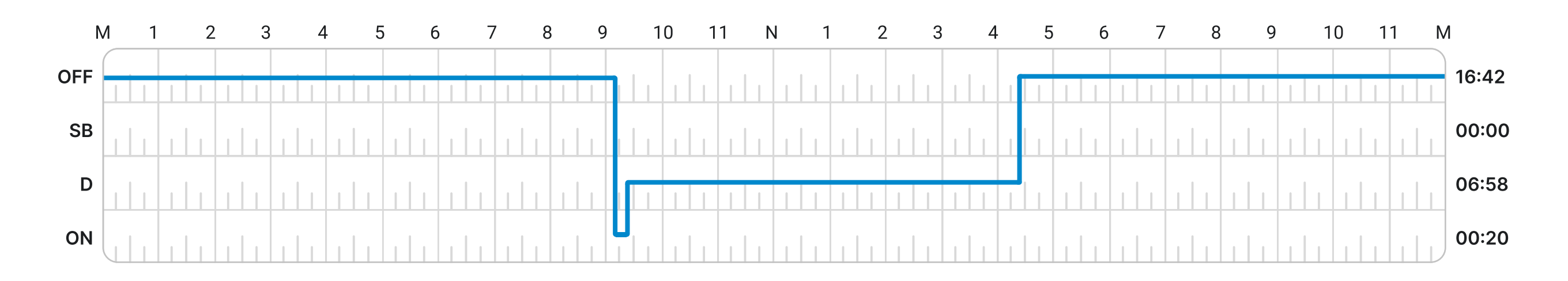

| Time (CT) | Status   | Location                         | Odometer (mi) | Engine  | Duration  | Notes |
|-----------|----------|----------------------------------|---------------|---------|-----------|-------|
| 12:00 AM  | OFF      | 4.81 mi SW of Alda, NE           | 692756        | 14552.4 | 9h:4m:10s |       |
| 09:03 AM  | Power on | 4.81 mi SW of Alda, NE           | 692756        | 14552.5 |           |       |
| 09:04 AM  | ON       | 4.81 mi SW of Alda, NE           | 692756        | 14552.5 | 20m:20s   | ΡΤΙ   |
| 09:24 AM  | DR       | 4.81 mi S of Alda, NE            | 692756        | 14552.8 | 6h:58:1s  |       |
| 10:24 AM  | DR       | 1,75 mi W of Goehner, NE         | 692823        | 14553.8 |           | Auto  |
| 11:24 AM  | DR       | 0,81 mi NW of Syracuse, NE       | 692827        | 14554.8 |           |       |
| 12:24 AM  | DR       | 0,75 E of Craig, MO              | 692953        | 14555.8 |           | Auto  |
| 01:24 AM  | DR       | 2,31 mi W of Camden Point,<br>MO | 693019        | 14556.8 |           |       |

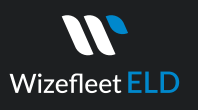

### **ELD Malfunction**

### §395.22 Motor carrier Responsibilities

A motor carrier must ensure that its drivers possess onboard a commercial motor vehicle and ELD information packet containing the following items: An instruction sheet for the driver describing ELD malfunction reporting requirements and recordkeeping procedures during ELD malfunctions.

## The following instructions are in accordance with the guidelines set forth in §395-34

Wizefleet ELD will monitor and report malfunction data based on section "4.6 ELD's Self-Monitoring of Required Functions," table 4:

- P- "Power compliance" malfunction,
- E- "Engine synchronization compliance" malfunction,
- T "Timing compliance" malfunction,
- L- "Positioning compliance" malfunction,
- R- "Data recording compliance" malfunction,
- S- "Data transfer compliance" malfunction,
- O- "Other" ELD detected malfunction.

#### **(**773) 951-9801

≥ info@wizefleet.com